# GUIA DE ADESÃO AO CARTÃO COMÉRCIO DA VILA

## 1 - APRESENTAÇÃO

Os comerciantes de Vila Nova de Famalição vão ter acesso ao universo das vendas online através da plataforma Comércio da Vila que vai evoluir brevemente para um Marketplace depois de se ter posicionado numa primeira fase ao nível das redes sociais. A plataforma agregadora de vendas online do Centro Urbano está a ser preparada pela Associação Comercial e Industrial de Famalição, com o apoio do município, para disponibilizar ao comércio tradicional da cidade um espaço online para venda direta dos seus produtos no universo digital.

#### 2 - COMO SE REGISTAR NA PLATAFORMA "Comércio da Vila"

Depois de receber o seu cartão, faça download da aplicação lendo o código QR no verso do mesmo ou através da store no seu smartphone.

Após ter feito download, entre na aplicação e siga as indicações para registo dos seus dados pessoais (1):

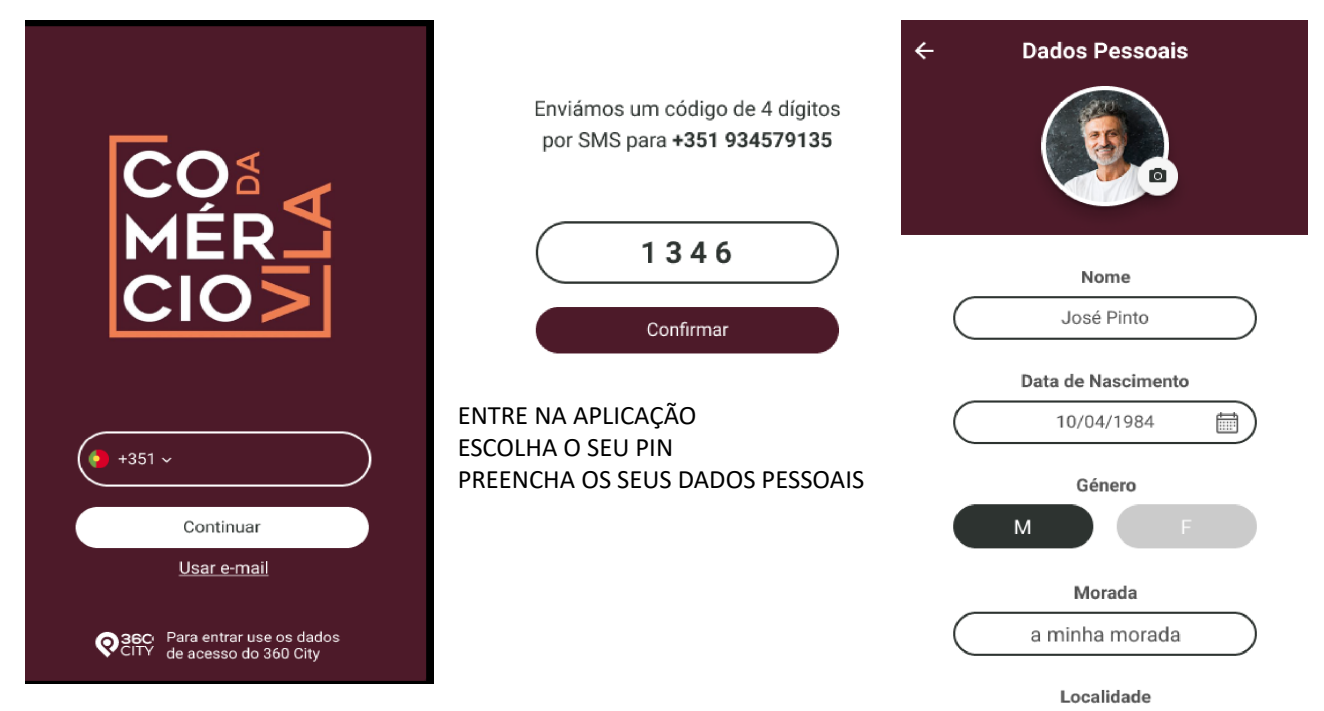

1 O Municipio de Vila Nova de Famalicão e a empres Grupo PIE SA garantem o cumprimento na integra da legislação de proteção de dados pessoais em vigor

## 3 - COMO ATIVAR E ASSOCIAR O SEU CARTÃO À PLATAFORMA "Comércio da Vila"

Após se ter registado na plataforma e para poder começar a utilizar o seu cartão na rede de comerciantes aderentes terá de o ativar. Escolha o símbolo  $\sum$  na barra principal e siga as instruções para ativar o cartão, começar a usufruir de descontos e consultar as suas compras e o quanto já poupou.

| Meu Cartão Meus Pontos Resgatar   | Meu Cartão Meus Pontos Resgatar       | Meu C                                            | Cartão Meus P                                                                              | ontos Res                                          | sgatar                       |
|-----------------------------------|---------------------------------------|--------------------------------------------------|--------------------------------------------------------------------------------------------|----------------------------------------------------|------------------------------|
| Associe o seu cartão<br>da Cidade |                                       | Você já acumulou<br><b>41</b><br>PONTOS          |                                                                                            |                                                    |                              |
| Adicionar um cartão               |                                       | Data<br>2020<br>06/05<br>06/05<br>06/05<br>06/05 | Estabelecimento<br>Fruta da Vila<br>Mundo da Carne<br>Mercadinho<br>Mercatto<br>Villa Nova | Valor<br>4,00€<br>7,50€<br>5,00€<br>9,00€<br>3,00€ | Pts<br>4<br>8<br>5<br>9<br>3 |
| ඕ ☑ ☆ ☰                           | Identificação na Ioja<br>№. 915231133 | 06/05                                            | Fruta da Vila                                                                              | 12,00€                                             | 12                           |

- a) SELECIONE A OPÇÃO
- b) ESCOLHA A SETA PARA A DIREITA
- c) PRESSIONE O BOTÃO 🛨 E ESCOLHA CONTINUAR
- d) LEIA O CÓDIGO QR IMPRESSO NO CARTÃO COM A CÂMERA DO SEU SMARTPHONE
- e) COMECE A UTILIZAR O SEU CARTÃO
- f) CONSULTE O QUE JÁ COMPROU E QUANTO JÁ POUPOU EM MEUS DESCONTOS

#### 4 - NAVEGAR NA APLICAÇÃO "Comércio da Vila"

Após se ter registado na app, pode consultar os comerciantes aderentes ao marketplace por tipo de negócio, ficar a par das últimas notícias da Câmara Municipal e dos eventos que vão acontecer nos tempos mais próximos.

Vai ainda ser possível consultar as promoções em vigor nos comerciantes e efetuar as suas compras através da app de forma segura e eficaz.

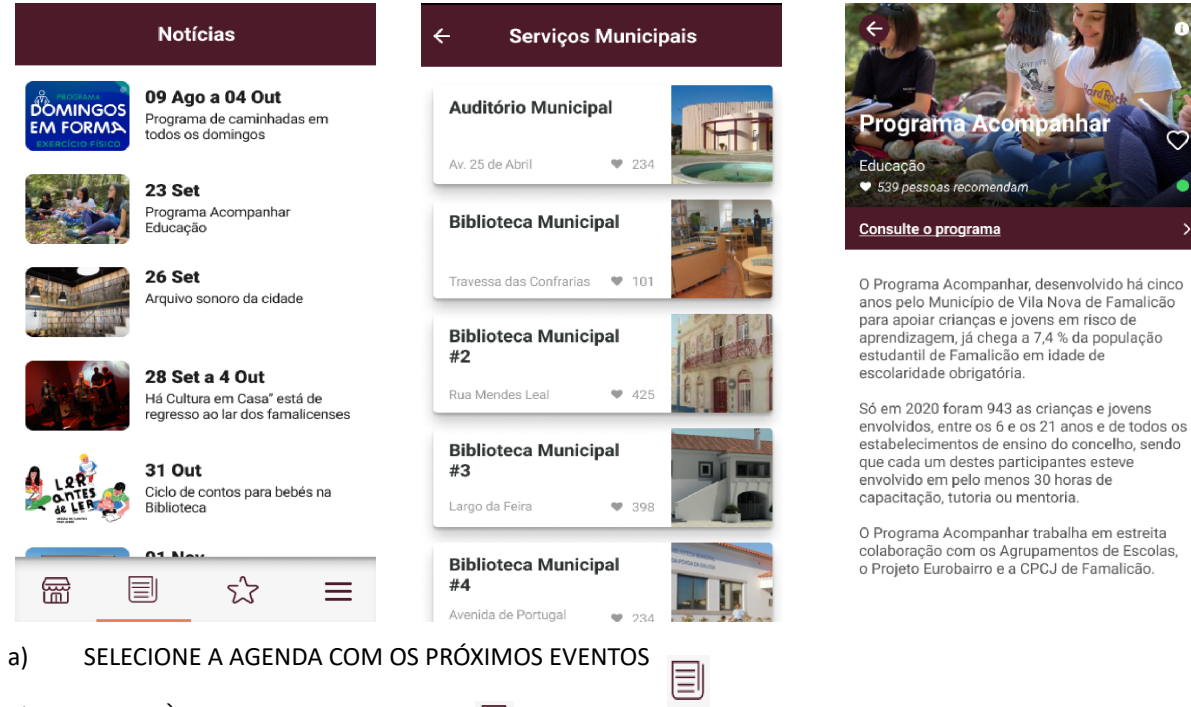

- b) ACEDA À LISTA DE COMERCIANTES 🕁
- c) SAIBA MAIS SOBRE O SEU MUNICÍPIO

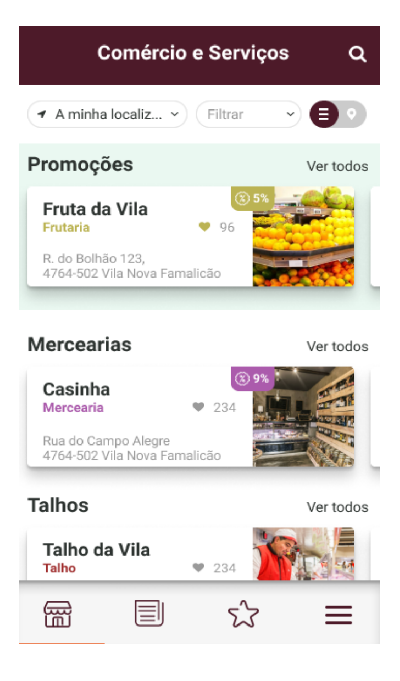

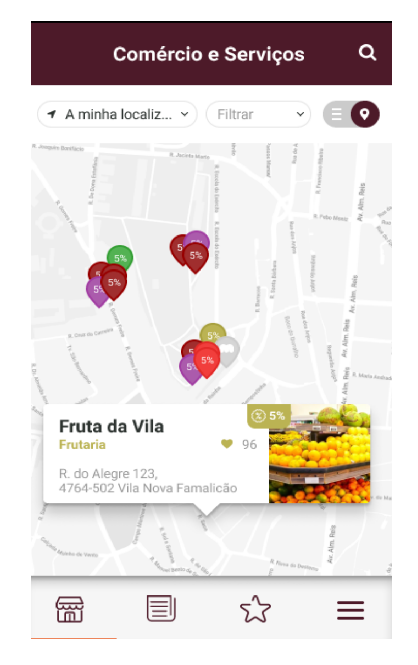

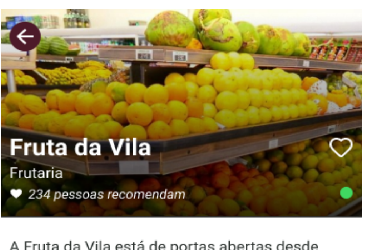

A Fruta da Vila está de portas abertas desde 1959, sempre a lhe trazer frutas minuciosamente selecionadas e com o melhor preço no Porto.

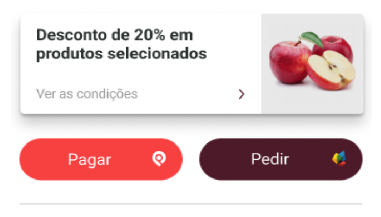

#### R. do Alegre 123, 4764-502 Vila Nova Famalicão

Ø Obter Direções